## Guide de changement de mot de passe

## Mot de passe oublié :

Si le mot de passe a été oublié, la réinitialisation s'effectue comme suit :

1. Cliquer sur le lien "Mot de passe oublié" :

| Authentification                       |                     | Créer un compte                |
|----------------------------------------|---------------------|--------------------------------|
| Identifiant *                          | Mot de passe *      | Vous êtes un organisme ou une  |
|                                        |                     | données à caractère personnel. |
|                                        | Mot de passe oublié | Créer un compte                |
| Veuillez introduire le code ci-dessous | 4                   |                                |
| VU410 🖒                                |                     |                                |
| saisissez le code                      |                     |                                |
| Se connecter                           |                     |                                |

2. La fenêtre suivante s'ouvre :

| Changez une fois authentif<br>veuillez introduire votre ide | n nouveau mot de passe dans votre boite email que vous pou<br>lé<br>ntifiant. |
|-------------------------------------------------------------|-------------------------------------------------------------------------------|
| Identifiant +                                               | Envoyer                                                                       |
| 13230522001                                                 |                                                                               |
|                                                             |                                                                               |

- Introduire l'identifiant dans "Identifiant \*"
- Cliquer sur "Envoyer"

3. La fenêtre suivante s'affiche :

| Changez une fois authentifié<br>veuillez introduire votre identifi | ouveau mot de passe dans votre boité email que vous pouvez<br>ant. |
|--------------------------------------------------------------------|--------------------------------------------------------------------|
| Verifiez votre boite email, un                                     | nouveau mot de passe vous à été envoyé                             |
| Identifiant *                                                      | Envoyer                                                            |
| 13230522001                                                        |                                                                    |

- un message invite à aller consulter la boite email afin de récupérer le nouveau mot de passe,
- il est vivement recommandé de changer lors de la prochaine connexion,
- le changement de mot de passe s'effectue comme indiqué dans la fenêtre ci-après :
- 4. Cliquer sur "Mon profil :

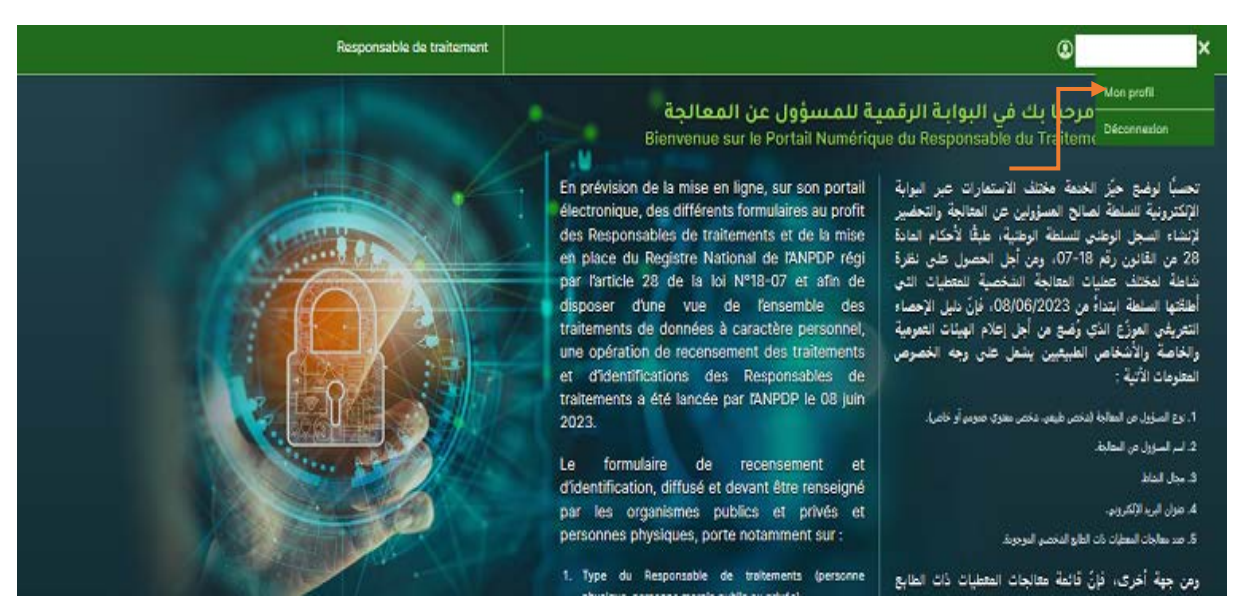

- Cliquer sur la rubrique tel que indiqué ci-dessus,
- un menu déroulant donne la possibilité de changer le mot de passe, comme le montre la fenêtre ci-après :

## 5. Changer le mot de passe :

| Champs avec <b>*</b> sont obligate<br>Ancien mot de passe * | vires |  |  |
|-------------------------------------------------------------|-------|--|--|
| Nouveau mot de passe *                                      |       |  |  |
| confirmez votre mot de passe                                | •     |  |  |
|                                                             |       |  |  |

Remplir les champs du formulaire avec :

- L'ancien mot de passe,
- Le nouveau mot de passe
- La confirmation du nouveau mot de passe,
- Cliquer sur valider.